Active! Mail のメールデータを Gmail に取り込む方法

## <u>1. はじめに</u>

これは Active! Mail で受信したメールを Gmail ヘデータ移行したい方向けです。移行しない方は作業の必要はありません。

この方法でメールを取り込むと、不要なメールも全て Gmail に取り込まれます。受信メールの整理、迷惑メールやゴミ箱フォルダは空にしてから作業を行ってください。

また、メールの件数によっては作業完了までに数十分かかる場合があります。時間の余裕があると きに作業してください。

## 2. Gmail 側の設定

① 右上の歯車アイコンをクリックし「設定」を選択します。

|              | 1999999a@venus.fujijoshi.ac.jp ▾ |
|--------------|----------------------------------|
| 1-3/3        | : > あ - 🌣 -                      |
| 存容量を利用で      | 表示間隔:<br>✔ 標準                    |
| を管理 Google : | 小                                |
| ail アプリがインス  | 最小                               |
|              | 受信トレイを設定                         |
|              | 設定                               |
|              | テーマ                              |
|              | ヘルプ                              |
|              | Gmailの設定(10%)                    |

[アカウント] タブを開き、「自分の POP3 メールアカウントを追加」をクリックします。

| = | r u      | -    | ÷, |
|---|----------|------|----|
| = | $\nabla$ | -1   | ⊢  |
|   | ~        | - 25 |    |

| 全般 ラベル 受信トレイ アカウント フィル                                  | レタ メール転送と POP/IMAP Labs オフライン テーマ                                          |  |  |  |  |
|---------------------------------------------------------|----------------------------------------------------------------------------|--|--|--|--|
| アカウント設定を変更:                                             | Google アカウントの設定<br>パスワードやセキュリティのオプションを変更したり、他の Google サービスにアクセスしたりできます。    |  |  |  |  |
| 名前:<br>(藤女子大学 メール を使用して他のメール アドレスからメー<br>ルを送信します)<br>詳細 | テストユーザー <1999999a@venus.fujijoshi.ac.jp><br>メールアドレスを追加                     |  |  |  |  |
| POP3 を使用して他のアカウントのメッセージ<br>を確認:<br>詳細                   | 自分の POP3 メール アカウントを追加                                                      |  |  |  |  |
| 容量を追加する:                                                | <b>現在、30 GB 中 0 GB(0%)を使用中です。</b><br>Google Checkout (英語版) で 追加の保存容量を購入します |  |  |  |  |

③ メールアカウント追加の画面が表示されますので、メールアドレスに「old@venus.fujijoshi.ac.jp」 と入力し、「次のステップ」をクリックします。

| 自分のメール アカウントを追加                                          |  |  |  |
|----------------------------------------------------------|--|--|--|
| メールを取得するアカウントのメール アドレスを入力します。<br>(注: アカウントをあと 5 個追加できます) |  |  |  |
| メール アドレス:old@venus.fujijoshi.ac.jp                       |  |  |  |
| キャンセル <b>次のステップ ≫</b>                                    |  |  |  |

④ 次にメール設定情報を入力し、「アカウントを追加」をクリックします。
ユーザー名 : 自分のメールアカウント(メールアドレスの@より前の部分)
※「ユーザー名」の部分には、最初「old」と入っていますが、削除して入れ直してください。
パスワード : 自分のパスワード(Active! Mail のログインパスワード)
POP サーバー : pop.venus.fujijoshi.ac.jp
※最初は「mail.venus.fujijoshi.ac.jp」と入っていますが先頭を「pop」に修正してください。
「取得したメッセージのコピーをサーバーに残す」にチェック

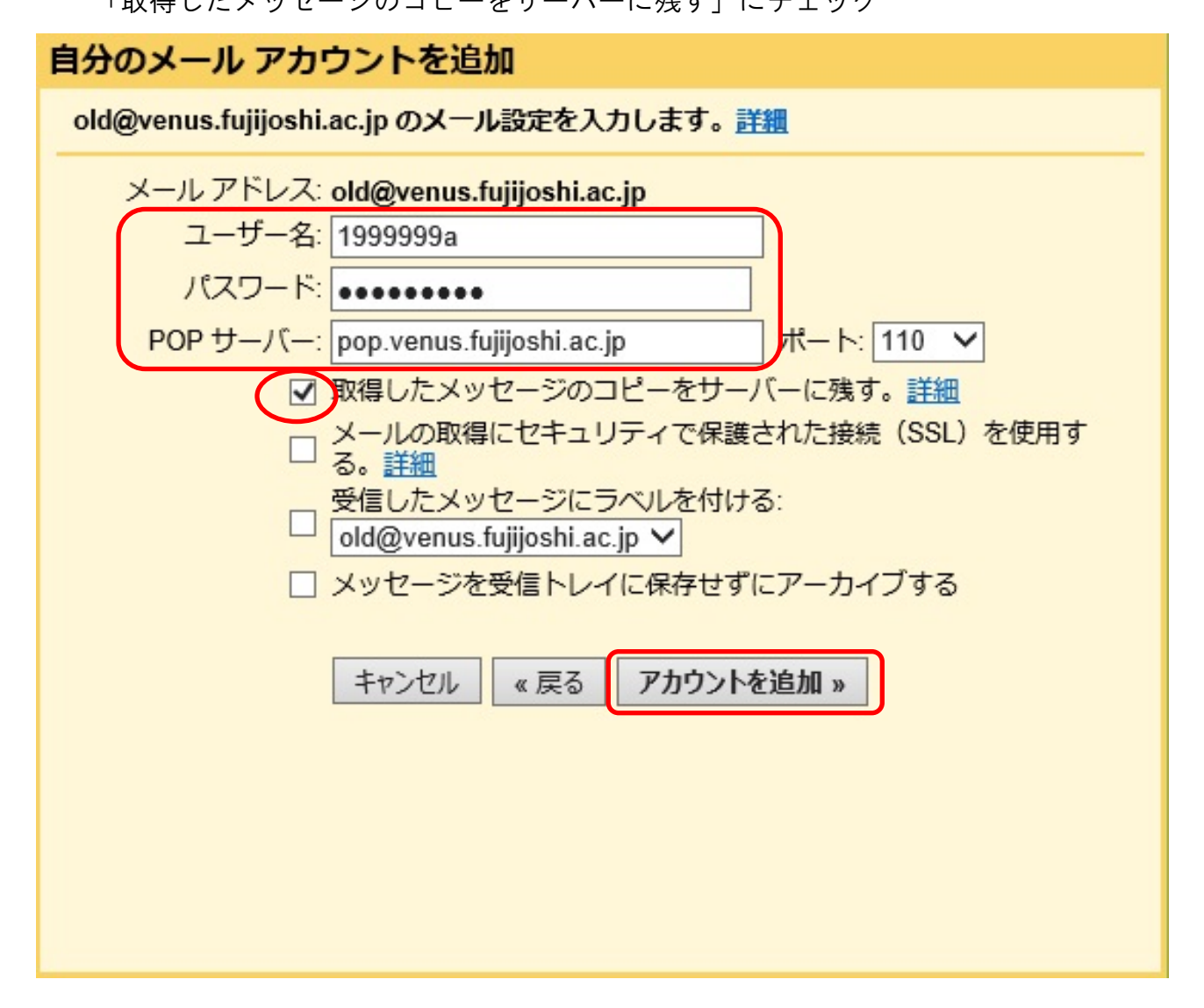

⑤ メールアカウントが追加されますので、「いいえ(後で変更できます)」を選択して「完了」を クリックします。

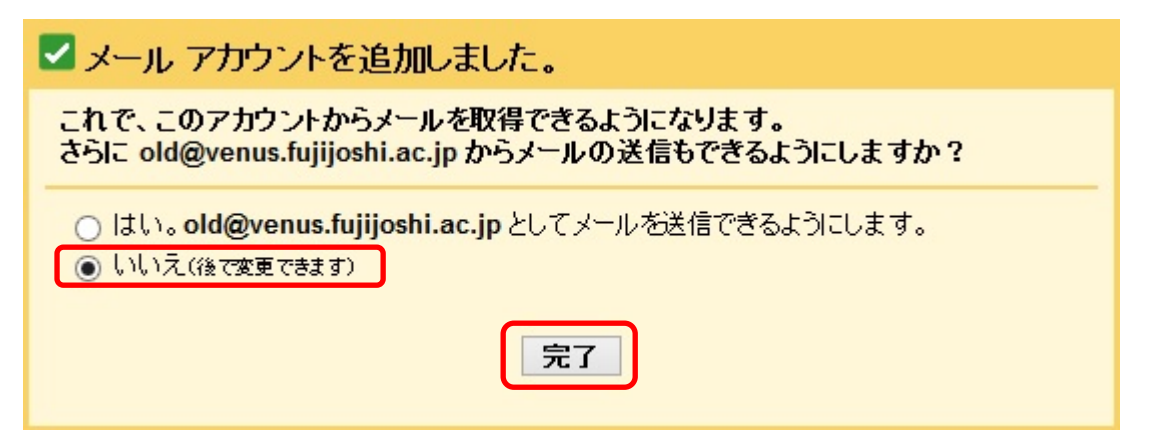

⑥ 設定画面へ戻ると、「メールの確認中」となっています。

メールを読み込むまで少々時間がかかります。メールの件数にもよりますが、10数分かかる場合 もあります。

| 設定                                  |           |            |                          |                                                 |                         |                     |                       |          |
|-------------------------------------|-----------|------------|--------------------------|-------------------------------------------------|-------------------------|---------------------|-----------------------|----------|
| 全般 ラベル                              | 受信トレイ     | アカウント      | フィルタ                     | メール転送と PC                                       | OP/IMAP                 | Labs                | オフライン                 | テーマ      |
| アカウント設定                             | を変更:      |            | Go<br>パ                  | oogle アカウントの<br>スワードやセキュリ                       | 設定<br>Iティのオブ:           | ションを変               | 変更したり、他               | ග Google |
| 名前:<br>(藤女子大学 メール<br>ルを送信します)<br>詳細 | ,を使用して他のシ | ペール アドレスから | ₹.<br>5×-<br>*           | ストユーザー <b>&lt;19</b><br>ールアドレスを追;               | 99999a@<br>加            | venus.f             | ujijoshi.ac.          | jp>      |
| POP3 を使用し<br>を確認:<br>詳細             | って他のアカ!   | ウントのメッセ    | 2ージ <b>o</b> l<br>メ<br>自 | <b>d@venus.fujijos</b><br>ールの確認中<br>分の POP3 メール | shi.ac.jp<br>レアカウン      | )<br>小を追加           | 0                     |          |
| 容量を追加す                              | る:        |            | 現<br>Go                  | 在、 30 GB 中 0 G<br>bogle Checkout (建             | <b>GB(0%)を</b><br>英語版)で | <b>使用中で</b><br>追加の個 | で <b>す。</b><br>呆存容量を購 | 入します     |
| ⑦ メールの言                             | 売み込みが絲    | 冬わったら、     | 受信トレ                     | ィース Active! Ma                                  | ail のメー                 | ルデー                 | タが表示さ                 | れます。     |

|   | ₩<br>FUJI WOMEN'S UNIVERSITY                      |                                   | - <mark>Q</mark> 1999999a@            | )venus.fujijoshi.ac |
|---|---------------------------------------------------|-----------------------------------|---------------------------------------|---------------------|
|   | メール・                                              | □ <sup>-</sup> C その他 <sup>-</sup> | 1-5/5 < > あ *                         | \$ ×                |
| I | 作成<br>受信トレイ (5)<br>スター付き<br>送信済みメール<br>下書き<br>開く▼ | 🗌 🚖 16条校舎)システム管理室代                | システム管理室からのお知らせ                        | 10月7日               |
|   |                                                   | 🗌 🚖 16条校舎)システム管理室代                | <b>メール移行のお知らせ</b> - テスト               | 10月7日               |
|   |                                                   | 🗌 📩 Gmail F—L                     | 新しい受信トレイを使用するためのヒント - ユーザ             | 10月7日               |
|   |                                                   | 🔄 🚖 Gmail F—🗛                     | Google Apps で Gmail を使用する方法 - ユーザー    | 10月7日               |
|   |                                                   | 🗌 🕁 Gmail チーム                     | <b>どこでも Gmail を最大限に活用</b> - ユーザー さん、i | 10月7日               |

⑧ ActiveMailのメールデータが正常に取り込めたら、追加した設定は今後必要ありませんので削除します。Gmailの設定画面の[アカウント]の「POP3を使用して他のアカウントのメッセージを確認」を「削除」します。

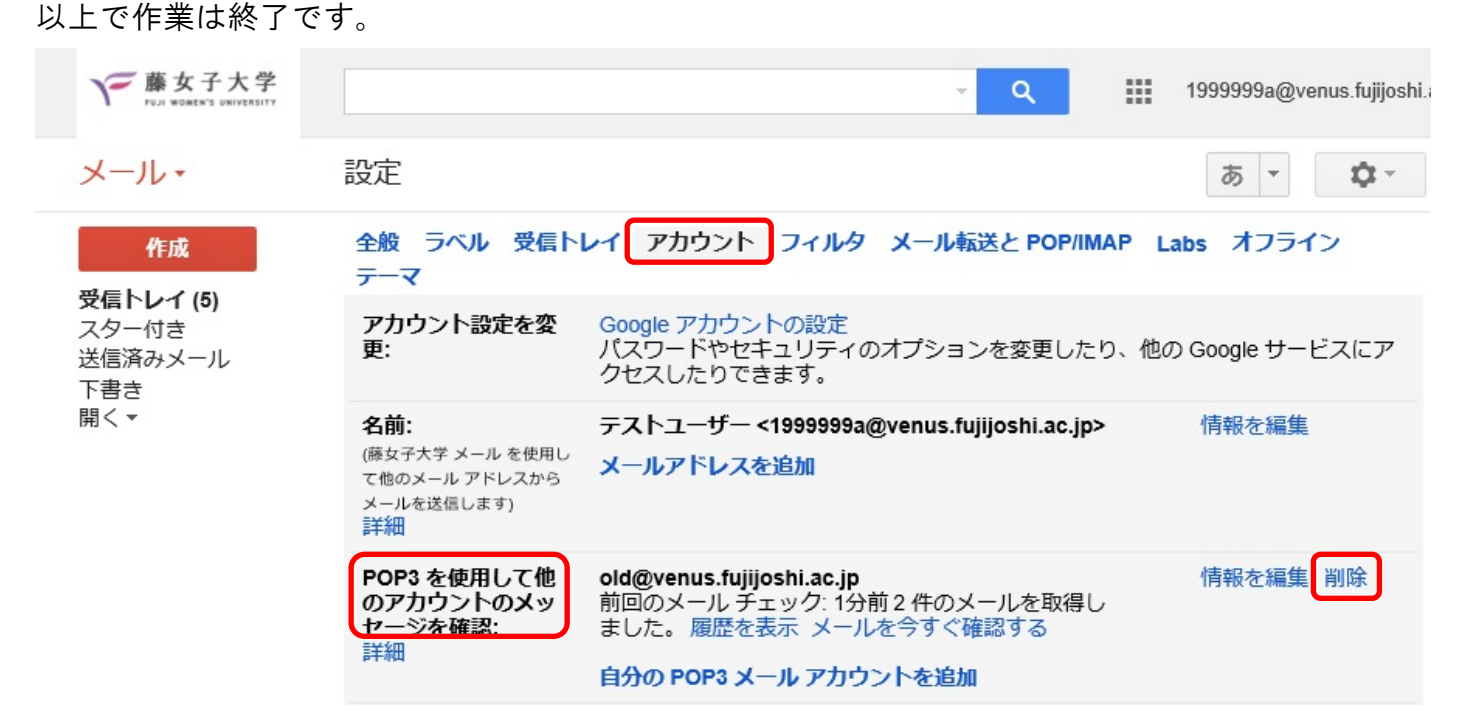